# Izlaz dugotrajne imovine

Izlaz dugotrajne imovine je dokument kojim prikazujemo otuđenje dugotrajne imovine, bilo da je riječ o prodaji ili o uništenju ili o bacanju na registrirani otpad. Posljedica ovog dokumenta je da se dugotrajna imovina više ne nalazi na popisu dugotrajne imovine tvrtke te se njena vrijednost kakva je bila u trenutku izlaza svodi na nulu.

Ukoliko knjigovodstvena vrijednost dugotrajne imovine koja se otuđuje ovim dokumentom nije jednaka nula (nabavna vrijednost – ispravak vrijednosti) uz ovaj dokument automatski izrađujemo i dokument godišnje amortizacije za predmetnu imovinu zaključno sa zadnjim danom mjeseca u kojem se izlaz dogodio. Prilikom godišnjeg obračuna amortizacije za ovakvu imovinu se više ne obračunava amortizacija.

Za dokument izlaza možemo napraviti račun na kupca, za kojeg nema automatskog knjiženja.

Preporuka:

➢ definiramo tipove izlaza prije izrade prvog dokumenta izlaza dugotrajne imovine, za detalje vidi Osnovna sredstva/Katalozi/Tipovi izlaza → Help - Detaljne upute - Osnovna sredstva - Katalozi

Predlažemo da prije čitanja ovih uputa pogledate upute za rad s osnovnim sredstvima. Cijeli proces rada s osnovnim sredstvima opisan je u dokumentu <u>Help - Poslovni procesi - Rad s osnovnim sredstvima</u>

Mjesto u izborniku:

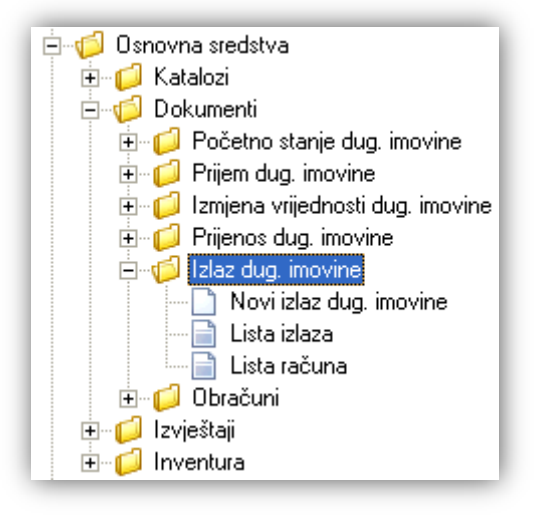

# 1. Novi izlaz dugotrajne imovine

Unos u dokument možemo podijeliti u 2 dijela i to:

- Podaci dugotrajne imovine
- Podaci dokumenta

| Izlaz dug. imovine        |             |
|---------------------------|-------------|
|                           |             |
| Podaci dugotrajne imovine |             |
| Dugotrajna imovina:       |             |
| Inv. broj:                |             |
| <b>B</b> 1 · 11 · 1       |             |
| Podaci dokumenta          |             |
| Broj: <auto></auto>       |             |
| Datum: 14.01.2014 👻       |             |
| Tip izlaza:               | <b>•</b>    |
| Napomena:                 |             |
|                           |             |
|                           |             |
|                           | OK Odustani |

#### 1.1. Podaci dugotrajne imovine

- ➤ Dugotrajne imovina: odabir dugotrajne imovine, za detalje vidi Osnovna sredstva/Katalozi/Dugotrajna imovina → Help Detaljne upute Osnovna sredstva Katalozi
- > Inventurni broj: prikaz inventurnog broja odabrane dugotrajne imovine

#### 1.2. Podaci dokumenta

Polja za unos:

- Broj: broj dokumenta, automatski se dodjeljuje, ili slobodan unos do 6 znakova
- Datum: odabir, obavezno, predefiniran je trenutni datum Datum dokumenta ne smije biti raniji od zadnjeg dokumenta koji se odnosi na odabranu dugotrajnu imovinu, inače će sustav prikazati upozorenje:

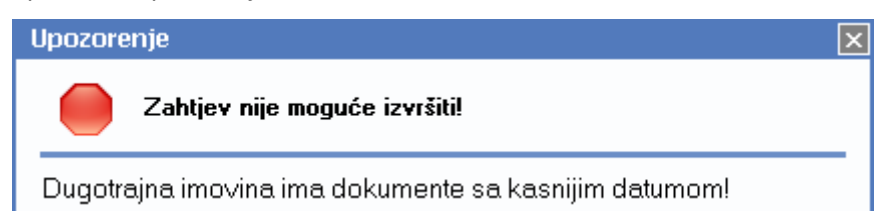

➤ Tip izlaza: odabir, za detalje vidi Osnovna sredstva/Katalozi/Tipovi izlaza → Help - Detaljne upute - Osnovna sredstva - Katalozi

Napomena: slobodan unos do 80 znakova ili odabir iz predloška, za detalje vidi Katalozi/Napomene /Napomene -> Help- Detaljne upute - Katalozi - Napomene

#### 1.3. Akcije prije zaključenja dokumenta

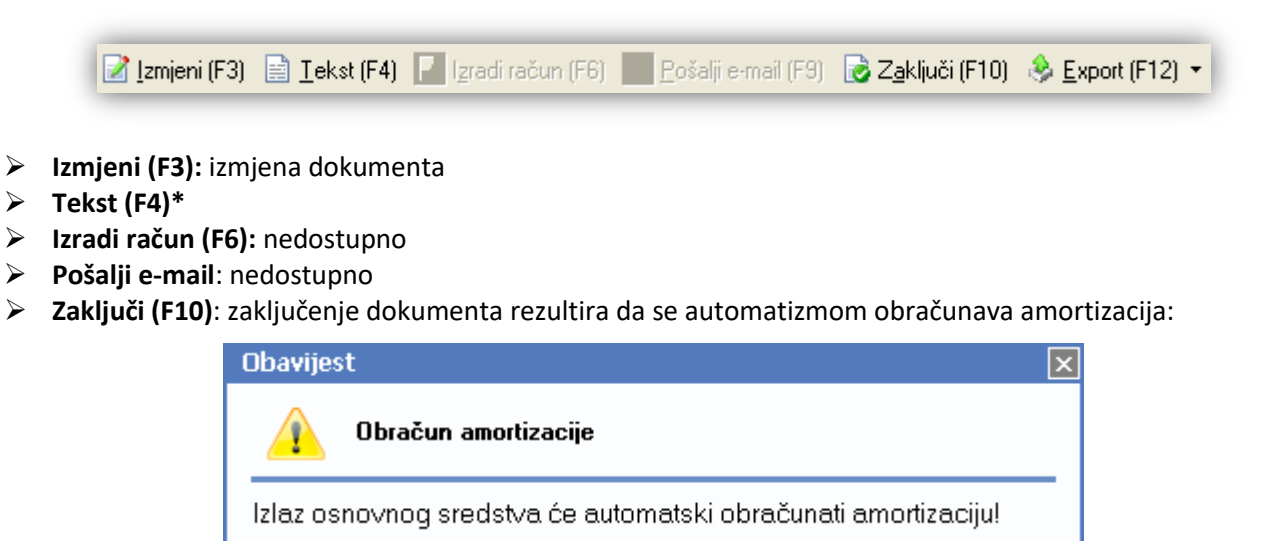

#### Export (Ctrl+F12)\*

\*Za standardne akcije vidi Osnovna sredstva/Akcije prije zaključenja dokumenta → Help - Detaljne upute -Standardne akcije

Izgled dokumenta po zaključenju:

| Testno poduzeće d.o.c<br>Ulica grada Antofagast<br>Split<br>OIB: 38342739120                                                                                                    | '.<br>'e 37                                                                                                    | Žiro: 2484008-1234567890<br>IBAN: HR 57 2484008 123456789<br>PDV ID broj: HR38342739120<br>www.ritam.hr | tel: 021-540 682; fax: 021-540 681<br>e-mail: podrska@ritam.hr<br>SWIFT: RZBHHR2X<br>IBAN: HRxy 1234567 1234567890 |
|----------------------------------------------------------------------------------------------------|----------------------------------------------------------------------------------------------------|----------------------------------------------------------------------------------------------------|----------------------------------------------------------------------------------------------------|
| Izlaz dugotraj                                                                                                    | ne imovir                                                                                                    | ne br. 000002                                                                                           |                                                                                                    |
| Napomena:<br>Inventurni broj: 0000004                                                                                                    | 643434                                                                                                    |                                                                                                    |                                                                                                    |
| Naziv dugotrajne imovine:                                                                                                    | Laptop IBM T5Z76                                                                                                    |                                                                                                    |                                                                                                    |
|                                                                                                    | 0007                                                                                                    |                                                                                                    |                                                                                                    |
| Konto za knjiženje:                                                                                                    | 04.00.0040                                                                                                    |                                                                                                    |                                                                                                    |
| Konto za knjiženje:<br>Datum nabave:<br>Orupo omortizoojio:                                                                                                    | 01.02.2012                                                                                                    | ama programi                                                                                            |                                                                                                    |
| Konto za knjiženje:<br>Datum nabave:<br>Grupa amortizacije:<br>Godišnja amortizacija:                                                                                                    | 01.02.2012<br>Računala, rač.opre<br>50.00 %                                                                                             | ema, programi                                                                                           |                                                                                                    |
| Konto za knjiženje:<br>Datum nabave:<br>Grupa amortizacije:<br>Godišnja amortizacija:<br>Radna ledinica:                                                                                      | 01.02.2012<br>Računala, rač.opro<br>50,00 %<br>Veleprodaja 1                                                                            | ema, programi                                                                                           |                                                                                                    |
| Konto za knjiženje:<br>Datum nabave:<br>Grupa amortizacije:<br>Godišnja amortizacija:<br>Radna jedinica:<br>Miesto smieštaja:                                                                 | 01.02.2012<br>Računala, rač.opr<br>50,00 %<br>Veleprodaja 1<br>Glavno skladište                                                         | ema, programi                                                                                           |                                                                                                    |
| Konto za knjiženje:<br>Datum nabave:<br>Grupa amortizacije:<br>Godišnja amortizacija:<br>Radna jedinica:<br>Mjesto smještaja:<br>Dobavljač:                                                   | 0007<br>01.02.2012<br>Računala, rač.opri<br>50,00 %<br>Veleprodaja 1<br>Glavno skladište<br>MANAS                                       | ema, programi                                                                                           |                                                                                                    |
| Konto za knjiženje:<br>Datum nabave:<br>Grupa amortizacije:<br>Godišnja amortizacija:<br>Radna jedinica:<br>Mjesto smještaja:<br>Dobavljač:<br>Jedinica mjere:                                | 000,02.2012<br>Računala, rač.opr<br>50,00 %<br>Veleprodaja 1<br>Glavno skladište<br>MANAS<br>kom                                        | ema, programi                                                                                           |                                                                                                    |
| Konto za knjiženje:<br>Datum nabave:<br>Grupa amortizacije:<br>Godišnja amortizacija:<br>Radna jedinica:<br>Mjesto smještaja:<br>Dobavljač:<br>Jedinica mjere:<br>Zadnja nabavna vrijednost   | 0007<br>01.02.2012<br>Računala, rač.opr<br>50,00 %<br>Veleprodaja 1<br>Glavno skladište<br><i>MANAS</i><br>kom<br>12.000.00             | ema, programi                                                                                           |                                                                                                    |
| Konto za knjiženje:<br>Datum nabave:<br>Grupa amortizacije:<br>Godišnja amortizacija:<br>Radna jedinica:<br>Mjesto smještaja:<br>Dobavljač:<br>Jedinica mjere:<br>Zadnja nabavna vrijednosti: | 0007<br>01.02.2012<br>Računala, rač.opr<br>50,00 %<br>Veleprodaja 1<br>Glavno skladište<br><i>MANAS</i><br>kom<br>12.000,00<br>8.333,40 | ema, programi                                                                                           |                                                                                                    |

Knjigovodstvena vrijednost imovine u trenutku izlaza se računa kao nabavna vrijednost minus ukupni ispravak vrijednosti .

Napomena : Obračunata amortizacija u trenutku izlaza se uračunava u ukupni ispravak vrijednosti

## 1.4. Oblici

Oblik: Standardni oblik

Ŧ

Postoji samo standardni oblik.

## 1.5. Akcije poslije zaključenja dokumenta

📝 Izmjeni (F3) 📄 Tekst (F4) 🗋 Izradi račun (F6) 🆄 Pošalji e-mail (F9) 🕞 Pohrani (F10) 👶 Export (F12) 💌

- Izmjeni (F3): izmjena dokumenta
- ➢ Tekst (F4)\*
- Izradi račun (F6): vidi Dodatak 1: Akcija "Izradi račun (F6)"
- Pošalji e-mail (F9)\*
- > Pohrani (F10): pohranjivanje dokumenta, dostupno poslije izmjene
- Export (Ctrl+F12)\*

\*Za standardne akcije vidi Osnovna sredstva /Akcije poslije zaključenja dokumenta → <u>Help - Detaljne upute -</u> <u>Standardne akcije</u>

# 2. Lista izlaza

#### 2.1. Tražilica

| Lista izlaza dugotrajne imovine                                   | ×           |
|-------------------------------------------------------------------|-------------|
| Unesite parametre prema kojima će se formirati izvještaj          |             |
| Od datuma: 01.01.2014<br>Do datuma: 15.01.2014<br>Radna jedinica: | <u>s</u>    |
|                                                                   | OK Odustani |

#### Mogući parametri pretraživanja:

- > Od datuma: postavljen 1. siječnja radne godine
- Do datuma: postavljen trenutni datum ako je radna godina jednaka tekućoj godini, inače 31. prosinca radne godine
- ➤ Radna jedinica: odabir, nije obavezno, za detalje vidi Katalozi/Podešavanje sustava/Radne jedinice/Lista radnih jedinica → Help Detaljne upute Katalozi Podešavanje sustava

#### 2.2. Lista

| Lista izlaza dugotrajne imovine                               |  |
|---------------------------------------------------------------|--|
| 🖏 <u>O</u> tvori 🗊 <u>I</u> raži (F5) 🔇 <u>B</u> risanje (F8) |  |

#### Uvjeti pretrage: Od datuma="01.01.2014"; Do datuma="15.01.2014";

| Za grupiranje dovucite naslov željene kolone ovdje |            |                  |               |                                   |            |        |  |
|----------------------------------------------------|------------|------------------|---------------|-----------------------------------|------------|--------|--|
| Broj                                               | Datum 🗠    | Dug. imovina     | Inv. broj     | Napomena                          | Izradio/Ia | Status |  |
| 000001                                             | 09.01.2014 | Radni stol       | 0000324131446 | Darovano domu za nezbrinutu djecu |            |        |  |
| 000002                                             | 14.01.2014 | Laptop IBM T5Z76 | 0000004643434 | Pukao ekran                       | 1.         |        |  |
| 000003                                             | 15.01.2014 | VW Beetle        | 0000324131436 |                                   |            |        |  |

## 2.3. Akcije na listi

- > Otvori: otvaranje označenog dokumenta
- Traži (F5): povratak na tražilicu
- Brisanje (F8): brisanje označenog dokumenta Sustav će upozoriti pri brisanju dokumenta:

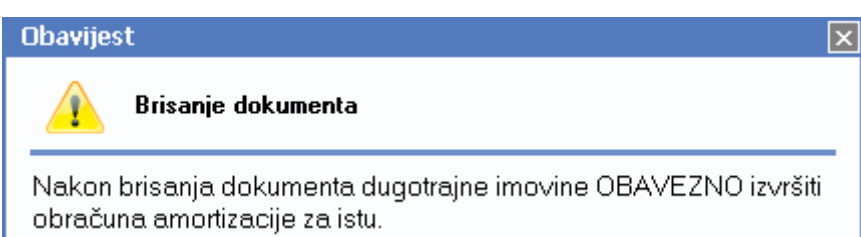

te zatražiti obavezan obračun amortizacije.

Za detalje o obračunu vidi *Osnovna sredstva/Obračuni/Obračun amortizacije* → <u>Help - Detaljne upute -</u> <u>Osnovna sredstva - Dokumenti - Obračuni</u> Ukoliko je sredstvo dugotrajne imovine u upotrebi, sustav će prikazati grešku:

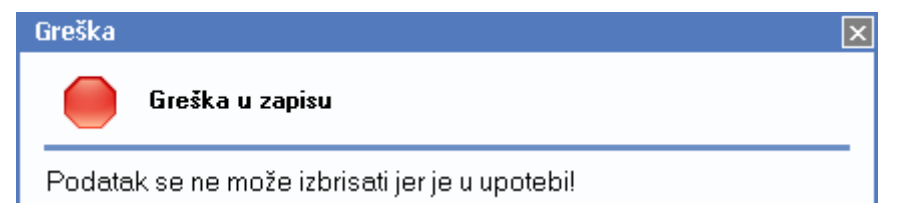

## 3. Lista računa

#### 3.1. Tražilica

| Lista računa dugotrajne imovine                                   | ×           |  |  |  |  |  |
|-------------------------------------------------------------------|-------------|--|--|--|--|--|
| Unesite parametre prema kojima će se formirati izvještaj          |             |  |  |  |  |  |
| Od datuma: 01.01.2014<br>Do datuma: 15.01.2014<br>Radna jedinica: |             |  |  |  |  |  |
|                                                                   | OK Odustani |  |  |  |  |  |

Mogući parametri pretraživanja:

- > Od datuma: postavljen 1. siječnja radne godine
- Do datuma: postavljen trenutni datum ako je radna godina jednaka tekućoj godini, inače 31. prosinca radne godine
- ▶ Radna jedinica: odabir, nije obavezno, za detalje vidi Katalozi/Podešavanje sustava/Radne jedinice/Lista radnih jedinica → Help Detaljne upute Katalozi Podešavanje sustava

#### 3.2. Lista

| Lista računa dugotrajne imovine                               | × |
|---------------------------------------------------------------|---|
| 🖏 <u>O</u> tvori 💭 <u>I</u> raži (F5) 🔇 <u>B</u> risanje (F8) |   |

#### Uvjeti pretrage: Od datuma="01.01.2013"; Do datuma="31.12.2013";

| Za grupiranje dovucite naslov željene kolone ovdje |            |                            |               |                                     |            |        |  |
|----------------------------------------------------|------------|----------------------------|---------------|-------------------------------------|------------|--------|--|
| Broj 💎                                             | Datum      | Dug. imovina               | Inv. broj     | Napomena                            | Izradio/la | Status |  |
| 1-V023-10                                          | 01.01.2013 | Fiat Punto                 | 000000000645  | Na temelju izlaza osnovnog sredstva |            |        |  |
| 163-V023-10                                        | 05.09.2013 | Mercedes E190D             | 0000324131319 | Na temelju izlaza osnovnog sredstva |            |        |  |
| 162-V023-10                                        | 13.03.2013 | Uredski namještaj soba 204 | 0000324131433 | Na temelju izlaza osnovnog sredstva |            |        |  |

## 3.3. Akcije na listi

- > Otvori: otvaranje označenog dokumenta
- > Traži (F5): povratak na tražilicu
- Brisanje (F8): brisanje označenog dokumenta Sustav će upozoriti pri brisanju dokumenta:

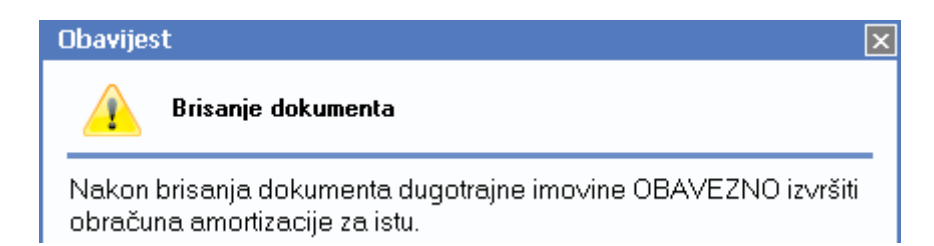

te zatražiti obavezan obračun amortizacije.

Za detalje o obračunu vidi *Osnovna sredstva/Obračuni/Obračun amortizacije* → <u>Help - Detaljne upute -</u> <u>Osnovna sredstva - Dokumenti - Obračuni</u>

# 4. Dodatak 1: Akcija "Izradi račun (F6)"

| Izlaz dug. imovine |                                       | ×        |
|--------------------|---------------------------------------|----------|
| Izlaz dug. imovine |                                       |          |
|                    |                                       |          |
| Radna jedinica:    | V023;Veleprodaja 1 ····               |          |
| Broj:              | <auto></auto>                         |          |
| Datum:             | 14.01.2014 💌                          |          |
| Kupac:             |                                       |          |
| Cijena (VPC):      | 0,00 Porezna stopa: 25 💌              |          |
| Popust:            | 0,00                                  |          |
| Napomena:          | Na temelju izlaza osnovnog sredstva 🚥 | ]        |
|                    | Unos slobodnog teksta                 |          |
|                    |                                       |          |
|                    | ОК                                    | Odustani |

Polja za unos:

- Radna jedinica: odabir, obavezno, automatski popunjeno s predefiniranom radnom jedinicom, za detalje vidi Katalozi/Podešavanje sustava/Radne jedinice → <u>Help Detaljne upute Katalozi Podešavanje</u> <u>sustava</u>
- Broj: broj dokumenta, automatski se dodjeljuje, ili slobodan unos do 6 znamenki
- Datum: odabir, obavezno, predefiniran je datum izlaza osnovnog sredstva
- Kupac: odabir po šifri ili nazivu, obavezno, za detalje vidi Katalozi/Partneri/Lista partnera → <u>Help</u>-<u>Detaljne upute - Katalozi - Partneri</u>
- Cijena (VPC): brojčani unos u valuti
- Porezna stopa: odabir porezne stope, predefinirana je osnovna stopa
- Popust: brojčani unos u postotku
- Napomena: slobodan unos do 80 znakova ili odabir iz predloška, za detalje vidi Katalozi/Napomene /Napomene → Help- Detaljne upute - Katalozi - Napomene

Predefiniran je tekst napomene: "Na temelju izlaza osnovnog sredstva"

Akcija: "Unos slobodnog teksta"

\*Za standardne akcije vidi Osnovna sredstva /Akcije poslije zaključenja dokumenta → Help - Detaljne upute -Standardne akcije Po potvrdi ("OK") sustav nas pita želimo li otvoriti vezni račun:

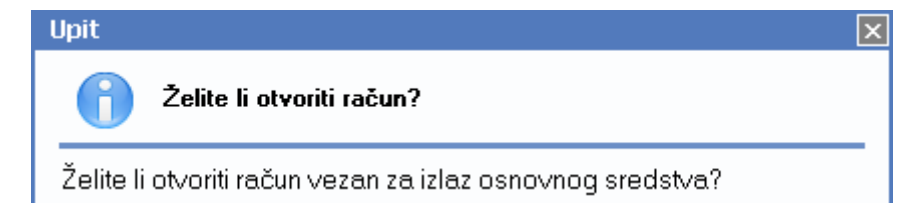

Izgled računa:

# Račun br.15-V023-10

Radna jedinica:023 Veleprodaja 1Mjesto:SplitDatum:14.01.2014Vrijeme:11:32:05Kupac:00044 LATICA, OIB 2000051Datum isporuke:14.01.2014Napomena:Na temelju izlaza osnovnog sredstva

| Br | Šifra         | Naziv                     |       | Mjera | Količina | VPC VPC iznos Rabat PDV    | Ukupno |
|----|---------------|---------------------------|-------|-------|----------|----------------------------|--------|
|    | 0000004643434 | Laptop IBM T5Z76          |       | kom   | 1,000    | 200,00 200,00 0,00% 25,00% | 250,00 |
|    |               |                           |       |       | 1,000    | 200,00                     | 250,00 |
|    |               | Osnovica                  | PDV   |       |          |                            |        |
|    | 25%           | 200.00                    | 50.00 |       |          | Vrijednost robe:           | 200,00 |
|    | Način nlač    | ania: Transakciiski račun |       |       |          | Rabat:                     | 0,00   |
|    | 1400/7/000    | anga. Transanogom ravan   |       |       |          | PDV:                       | 50,00  |
|    |               |                           |       |       |          | Ukupno:                    | 250,00 |

Račun možemo također vidjeti na Lista računa.